## Как сделать заказ на сайте

## Для одного товара:

- В карточке товара нажмите на «Забрать сегодня в одной из винотек».
- Выберите подходящую винотеку, заполните поля и нажмите «Забронировать».
- Вы сможете забрать покупку в винотеке уже через 2 минуты.

## Для нескольких товаров:

- Добавьте в корзину понравившиеся товары. Минимальная сумма заказа 2000 рублей.
- Перейдите в корзину и нажмите «Оформить заказ».
- Можете авторизоваться и списать бонусы при заказе или продолжить без регистрации.
- Нажмите «Получение заказа» «Забрать в винотеке».
- Выберите текущую дату и подходящую винотеку. Нажмите «Заказать».
- Вы сможете забрать покупку в винотеке уже через 2 минуты.

## Как сделать заказ в приложении

В мобильном приложении сейчас можно оформить только по одному товару. Если вы хотите оформить сразу несколько товаров, пожалуйста, сделайте это через сайт.

Для заказа одного товара:

- В карточке товара нажмите на «Забронировать в винотеке».
- Выберите подходящую винотеку и нажмите «Забронировать».
- Заполните данные и подтвердите бронирование.
- Вы сможете забрать покупку в винотеке уже через 2 минуты.